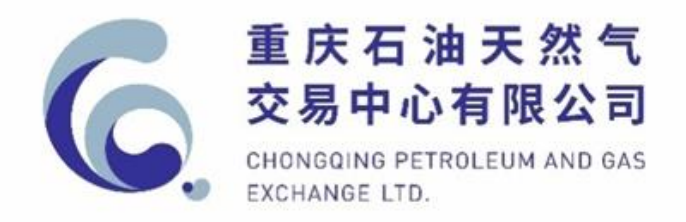

# 重庆石油天然气交易中心电子交易系统

# 交易会员资金结算管理操作手册

| 目录 |  |
|----|--|
|----|--|

| 1. | 名词解释           | 2    |
|----|----------------|------|
| 2. | 交易资金账户管理       | 2    |
|    | 2.1 入金         | 2    |
|    | 2.2 出金         | 3    |
|    | 2.3 资金转结算      | 4    |
|    | 2.4 资金转结算审核    | 5    |
|    | 2.5 交易资金账户查询   | 6    |
|    | 2.6 交易资金账户明细查询 | 6    |
| 3. | 自有资金账户管理       | 7    |
|    | 3.1 自有资金账户管理   | 7    |
|    | 3.2 账户绑定       | 8    |
|    | 3.3 银行流水查询     | 9    |
| 4. | 交易结算账户管理       | . 10 |
|    | 4.1 结算转资金      | . 10 |
|    | 4.2 交易结算账户查询   | . 11 |
|    | 4.3 交易结算账户明细查询 | . 11 |

## 1. 名词解释

①自有资金账户:是指交易会员指定的一个本单位银行结算账户,用于办理出入金业务。

②专用资金账户:是指结算银行在交易中心专用结算账户下为每 个交易会员建立的二级子账户,独立核算,用于结算银行记载交易会 员资金变动明细和余额等信息。

③交易账户:是指交易中心在交易系统中为交易会员开立的,按 日序时登记核算每一交易会员资金的转入、转出和内部划转等信息, 包括有交易资金账户和交易结算账户。交易资金账户主要用于出入金 和转交易结算账户等资金数据的登记;交易结算账户主要用于各交易 子市场的交易结算和转交易资金账户等资金数据的登记。

④**专用结算账户**是指交易中心在结算银行开立的专户,用于存放和 记录交易会员资金,办理交易会员资金收取和支取业务的专用存款账户。

# 2. 交易资金账户管理

#### 2.1 入金

①入金从银行端发起申请,通过银行转账的方式实现,即交易会员通过指定的自有资金账户以网上银行转账、银行柜台转账等方式向交易中心指定的账户汇划资金。

②入金的付款方必须与《关于交易会员指定自有资金账户的函》中的自有资金账户信息一致;收款方必须与交易中心指定的账

户信息一致,交易中心指定的银行账户信息将发送至交易会员指定 的业务管理员和资金业务指定联系人的邮箱。

③银行转账受银行内部系统或银行间清算系统处理时效性影响, 入金可能会有一定的延迟,建议交易会员**至少提前一个交易日入金** 并登录交易系统确认交易资金账户余额已相应调增。

④入金时间为:交易日的 9:00-15:30。

⑤入金明细查询:请登录交易系统,点击【资金结算】->【交易资金账户管理】->【交易资金账户明细查询】,可对"当日资金明细"或"历史资金明细"。图示如下:

| 会员中心                                                                                        | 交易管理       | 交收管理                       | 资金结算              |            |           |             |     |      |     |          |
|---------------------------------------------------------------------------------------------|------------|----------------------------|-------------------|------------|-----------|-------------|-----|------|-----|----------|
| 您的位置: 资金结算 > 3                                                                              | 交易资金账户管理 > | 交易资金账户明细查                  | 30                |            |           |             |     |      |     |          |
| 🔔 交易资金账户管                                                                                   | ∋理         | 当日资金明细                     | 历史资金明细            |            |           |             |     |      |     |          |
| <ul> <li>&gt; 出金</li> <li>&gt; 资金转结算</li> <li>&gt; 资金转结算审核</li> <li>&gt; 六章运令账户等</li> </ul> | -          | <sup>交易资金账号。</sup><br>交易资金 | 2000(人民币)<br>账户信息 | •          |           |             |     |      |     |          |
| > 交易资金账户明                                                                                   | 細查询        |                            | 期初余额:             | ¥99,988.00 | 资金余额:     | ¥ 99,988.00 |     |      |     |          |
|                                                                                             |            |                            | 当日银行转资金:          | ¥ 0.00     | 当日资金转银行:  | ¥0.00       |     |      |     |          |
| 父加结异热户国                                                                                     | E 12       |                            | 当日内部资金转入:         | ¥ 0.00     | 当日内部资金转出: | ¥0.00       |     |      |     |          |
| 自有资金账户管                                                                                     | 會理         |                            | 可用金额:             | ¥99,988.00 | 可取金額:     | ¥ 99,988.00 |     |      |     |          |
|                                                                                             |            |                            |                   |            |           |             |     |      |     |          |
|                                                                                             |            | 交易日                        | 1993              | 发生时间       | 发生金额      | 期后          | 后余额 | 业务类型 | 流水号 | 备注       |
|                                                                                             |            |                            |                   |            |           |             |     |      | 没有找 | 到符合条件的结果 |

# 2.2 出金

①出金由交易系统发起申请,交易会员登录交易中心的交易系统, 点击【资金结算】->【交易资金账户管理】->【出金】,可以将交易资 金账户中的资金汇划至交易会员指定的自有资金账户(出金金额应小 于或等于可取金额)。图示如下:

| 6 重庆石油天然                                                              | 然气交易中心                          |           |                |              |        |  |  |  |  |
|-----------------------------------------------------------------------|---------------------------------|-----------|----------------|--------------|--------|--|--|--|--|
| CHONGQING PETROLE<br>会员中心 交易管理                                        | UM AND GAS EXCHANGE<br>交收管理 资金统 | 持算        |                |              |        |  |  |  |  |
| 您的位置: 资金结算 > 交易资金账户                                                   | 管理 > 出金                         |           |                |              |        |  |  |  |  |
| 👤 交易资金账户管理                                                            | 资金转银行                           |           |                |              |        |  |  |  |  |
| <ul> <li>&gt; 出金</li> <li>&gt; 资金转结算</li> <li>&gt; 资金转结算需核</li> </ul> | 交易资金账号:                         | [         |                | •            |        |  |  |  |  |
| <ul> <li>&gt; 交易资金账户查询</li> <li>&gt; 交易资金账户明细查询</li> </ul>            | 货币种类:                           | 人民币       |                |              |        |  |  |  |  |
| 白有资金账户管理                                                              | 自有资金账号:                         |           |                |              |        |  |  |  |  |
| 交易结算账户管理                                                              | 金额:                             | ¥ 10      |                | •            |        |  |  |  |  |
|                                                                       | 支付密码:                           | <u>-</u>  |                | *            |        |  |  |  |  |
|                                                                       | 备注:                             |           |                |              |        |  |  |  |  |
|                                                                       | 温馨提示:                           | 请确保您的交易资金 | 账户有足够余额。同时您的交易 | 易资金账户状态为正常状态 | E      |  |  |  |  |
|                                                                       | 交易资                             | 金账户信息     |                |              |        |  |  |  |  |
|                                                                       | 3                               | 8易资金账号    | 可取金额           | 当日出金总额       | 当日出金次数 |  |  |  |  |
|                                                                       |                                 |           | ¥8,986,600.00  | ¥0.00        | 0      |  |  |  |  |

②出金申请发起后,交易中心将实时进行账务处理,因银行内部 系统或银行间清算系统处理时效性影响,可能会有一定的延迟。

③出金时间为:交易日的9:30-15:00。

④出金明细查询:请登录交易系统,点击【资金结算】->【交易资金账户管理】 ->【交易资金账户明细查询】 ->【当日资金明细】 或【历史资金明细】。图示如下:

| 会员中心                                                                                        | 交易管理       | 交收管理               | 资金结算                |             |           |             |     |      |      |          |
|---------------------------------------------------------------------------------------------|------------|--------------------|---------------------|-------------|-----------|-------------|-----|------|------|----------|
| 您的位置: 资金结算 > 交                                                                              | 交易资金账户管理 > | 交易资金账户制            | ]细查询                |             |           |             |     |      |      |          |
| 👤 交易资金账户管                                                                                   | ÈЩ (       | 当日资金明              | 细 历史资金明细            |             |           |             |     |      |      |          |
| <ul> <li>&gt; 出金</li> <li>&gt; 资金转话算</li> <li>&gt; 资金转话算审核</li> <li>&gt; 六星線全部白客</li> </ul> | i<br>Ha    | 交易資金账号。<br>交易資金账号。 | 2000(人民币)<br>资金账户信息 | •           |           |             |     |      |      |          |
| > 交易资金账户明                                                                                   | 細查询        |                    | 期初余额:               | ¥ 99,988.00 | 资金余额:     | ¥ 99,988.00 |     |      |      |          |
|                                                                                             | the THE    |                    | 当日银行转资金:            | ¥0.00       | 当日资金转银行:  | ¥ 0.00      |     |      |      |          |
| 父勿结异规(===                                                                                   | E DE       |                    | 当日内部资金转入:           | ¥0.00       | 当日内部资金转出: | ¥ 0.00      |     |      |      |          |
| 白有资金账户管                                                                                     | 曾理         |                    | 可用金额:               | ¥99,988.00  | 可取金額:     | ¥ 99,988.00 |     |      |      |          |
|                                                                                             |            |                    |                     |             |           |             |     |      |      |          |
|                                                                                             |            | 3                  | と易日期                | 发生时间        | 发生金额      | 期后          | a余額 | 业务类型 | 流水号  | 备注       |
|                                                                                             |            |                    |                     |             |           |             |     |      | 没有找到 | 则符合条件的结果 |

# 2.3 资金转结算

交易会员登录交易中心的交易系统,点击【资金结算】->【交易资金账户管理】->【资金转结算】,可以将交易会员交易资金账户中的

资金转入至交易会员设立的各交易子市场对应的交易结算账户中。

| <b>重庆石油天</b><br>сноладіля ретгоli | <mark>然气交易中心</mark><br>EUM AND GAS EXCHANGE |             |               |               |               |
|-----------------------------------|---------------------------------------------|-------------|---------------|---------------|---------------|
| 会员中心 交易管理                         | ₫ 交收管理                                      | 资金结算        |               |               |               |
| 您的位置: 资金结算 > 交易资金账户               | *管理 > 资金转结算                                 |             |               |               |               |
| 🧘 交易资金账户管理                        | 资金转结算                                       |             |               |               |               |
| > 出金                              |                                             |             |               |               |               |
| > 资金转结算                           | 交易                                          | 资金账号:       |               | *             |               |
| > 资金转结算审核                         |                                             |             |               |               |               |
| > 交易资金账户查询                        | 1                                           | 货币种类: 人民币   |               |               |               |
| > 交易资金账户明细查询                      |                                             |             |               |               |               |
| 自有资金账户管理                          | 交易                                          | 结算账号:       | (管道天然气市场)     | *             |               |
| 交易结算账户管理                          |                                             | 转账类型: 资金转结算 |               |               |               |
|                                   |                                             |             |               |               |               |
|                                   | 1                                           | 转账金额: ¥ 10  |               | *             |               |
|                                   |                                             | 壹拾圆         |               |               |               |
|                                   |                                             | 备注:         |               |               |               |
|                                   |                                             |             |               | /             |               |
|                                   |                                             | 交易资金账户信息    |               |               |               |
|                                   |                                             | 一日次人叫日      | 丁四人類          | <b>TU</b> 4 6 | 2005          |
|                                   |                                             | 交易貸金账号      | <u>可</u> 取金额  | 可用余额          | 货金金额          |
|                                   |                                             |             | ¥8,986,600.00 | ¥8,986,600.00 | ¥8,986,600.00 |
|                                   |                                             |             |               |               |               |
|                                   |                                             | 申请          |               |               |               |
|                                   |                                             |             |               |               |               |

温馨提示:交易会员交易资金账户资金需转入交易会员设立的各 交易子市场对应的交易结算账户中方可用于因交易产生的结算资金 支付。

### 2.4 资金转结算审核

资金转结算审核是指申请人发起资金转结算申请后,审核人需对 资金转结算申请进行审核。审核人登录交易中心的交易系统,点击【资 金结算】->【交易资金账户管理】->【资金转结算审核】,可以对资金 转结算申请进行审核。图示如下:

| 会员中心                                                   | 交易管理               | 交收管理         | 资金结算   |      |          |                     |                              |      |            |          |         |                   |
|--------------------------------------------------------|--------------------|--------------|--------|------|----------|---------------------|------------------------------|------|------------|----------|---------|-------------------|
| \$P\$的位置: 资金结算 >                                       | 交易资金账户管            | 『理 > 資金转結算單核 |        |      |          |                     |                              |      |            |          |         |                   |
| 上 交易资金账户                                               | 管理                 | 资金转结算审核      |        |      |          |                     |                              |      |            |          |         |                   |
| > 出金<br>> 資金转结算                                        |                    | 交易资金账号:      | 交易线    | 算账号: |          | 申请状态: 侍审核           | • Q 查询                       |      |            |          |         |                   |
| <ul> <li>&gt; 资金转结算审核</li> <li>&gt; 交易资金账户重</li> </ul> | <sub>変</sub><br>重向 | 交易资金账号       | 交易结算账号 | 货币种类 | 发生金额     | 发生时间                | 流水号                          | 申请状态 | 申请人        | 审核人      | 备注      | 操作                |
| > 交易资金账户明                                              | 月细查询               |              |        | 人民币  | ¥ 100.00 | 2017-12-06 17:12:01 | 0220112017120617120192400037 | 待审核  |            |          |         | 通过 不通过            |
| 自有资金账户                                                 | 管理                 |              |        | 人民币  | ¥100.00  | 2017-12-05 17:07:22 | 0220112017120517072286300031 | 待审核  |            |          |         | 通过 不通过            |
| 交易结算账户                                                 | 管理                 |              |        |      |          |                     |                              |      | 每页显示条款: 20 | • 1 GO « | 1 » 总条数 | : 2 页数: [ 1 / 1 ] |
|                                                        |                    |              |        |      |          |                     |                              |      |            |          |         |                   |
|                                                        |                    |              |        |      |          |                     |                              |      |            |          |         |                   |
|                                                        |                    |              |        |      |          |                     |                              |      |            |          |         |                   |
|                                                        |                    |              |        |      |          |                     |                              |      |            |          |         |                   |
|                                                        |                    |              |        |      |          |                     |                              |      |            |          |         |                   |
|                                                        |                    |              |        |      |          |                     |                              |      |            |          |         |                   |

温馨提示: 权限设置请点击【会员中心】->【操作员管理】进行 设置,如未设置权限,直接点击"通过"即可。

# 2.5 交易资金账户查询

交易会员登录交易中心的交易系统,点击【资金结算】->【交易资金账户管理】->【交易资金账户查询】,可查看交易资金账户信息。图示如下:

| 会员中心 交易管                                             | 理交收管理资金结算      |      |      |             |      |                       |                  |
|------------------------------------------------------|----------------|------|------|-------------|------|-----------------------|------------------|
| ②的位置: 资金结算 > 交易资金师                                   | 户管理 > 交易资金账户查询 |      |      |             |      |                       |                  |
| 👤 交易资金账户管理                                           | 交易资金账户查询       |      |      |             |      |                       |                  |
| > 出金<br>> 資金转活算                                      | 交易货金账号: 講選擇 •  | Q 查询 |      |             |      |                       |                  |
| <ul> <li>/ 页面转沿异甲核</li> <li>&gt; 交易资金账户查询</li> </ul> | 交易资金账号         | 账户状态 | 货币种类 | 手机号码        | 账户性质 | 客户性质                  | 操作               |
| > 交易资金账户明细查询                                         |                | 开户   | 人民币  | 137****8404 | 11   | 法人                    | 详情               |
| 自有资金账户管理                                             |                |      |      |             |      | 海教: 20 * 1 60 # 1 * ( | 等于 1 回数: [1 / 1] |
| 交易结算账户管理                                             |                |      |      |             |      |                       |                  |
|                                                      |                |      |      |             |      |                       |                  |
|                                                      |                |      |      |             |      |                       |                  |
|                                                      |                |      |      |             |      |                       |                  |

# 2.6 交易资金账户明细查询

交易会员登录交易中心的交易系统,点击【资金结算】->【交易资金账户管理】->【交易资金账户明细查询】,可对"当日资金明细"或"历史资金明细"进行查询。图示如下:

| 会员中心 交易管理                                               | 交收管理            | 资金结算            |                 |           |                       |           |                             |                   |                         |
|---------------------------------------------------------|-----------------|-----------------|-----------------|-----------|-----------------------|-----------|-----------------------------|-------------------|-------------------------|
| 忽的位置: 资金结算 > 交易资金账户                                     | 管理 > 交易资金账户明细查询 |                 |                 |           |                       |           |                             |                   |                         |
| 上 交易资金账户管理                                              | 当日资金明细          | 历史资金明细          |                 |           |                       |           |                             |                   |                         |
| > 出金<br>> 资金转结算                                         | 交易资金账号:         | 人民币) ▼          |                 |           |                       |           |                             |                   |                         |
| > 资金转结算审核                                               | 交易资金账/          | 户信息             |                 |           |                       |           |                             |                   |                         |
| <ul> <li>交易资金账户明细查询</li> </ul>                          |                 | 期初余额: ¥8,5      | 386,600.00      | 资金余额:     | ¥ 8,986,600.00        |           |                             |                   |                         |
| nin da 201 da DEV nin MATTER                            |                 | 当日银行转资金: ¥ 0.0  | OL              | 当日资金转银行:  | ¥ 0.00                |           |                             |                   |                         |
| 目有实重成广告注                                                |                 | 当日内部资金转入: ¥0.0  | JO              | 当日内部资金转出: | ¥0.00                 |           |                             |                   |                         |
| 交易结算账户管理                                                |                 | 可用金额: ¥8,9      | 86,600.00       | 可取金额:     | ¥8,986,600.00         |           |                             |                   |                         |
|                                                         |                 |                 |                 |           |                       |           |                             |                   |                         |
|                                                         | 交易日期            |                 | 发生时间            | 发生金额      |                       | 潮后余额      | 业务类型                        | 流水号               | 备注                      |
|                                                         |                 |                 |                 |           |                       |           |                             |                   | 没有找到符合各件的信用             |
|                                                         |                 |                 |                 |           |                       |           |                             |                   | Dergements manification |
|                                                         |                 |                 |                 |           |                       |           |                             |                   |                         |
| 会员中心 交易管理                                               | 交收管理            | 资金结算            |                 |           |                       |           |                             |                   |                         |
| 您的位置: 资金结算 > 交易资金账户                                     | 管理 > 交易资金账户明细查询 |                 |                 |           |                       |           |                             |                   |                         |
| 👤 交易资金账户管理                                              | 当日资金明细          | 历史资金明细          |                 |           |                       |           |                             |                   |                         |
| > 出金<br>> 资金转结算                                         | 交易资金账号:         | 人民币) •          | 发生日期:           |           |                       | 业务类型: 请选择 | • Q 搜索                      |                   |                         |
| <ul> <li>&gt; 资金转结算审核</li> <li>&gt; 交易资金账户查询</li> </ul> | 交易日期            | 发生时间            | 发生金额            |           | 期后余额                  | 业务类型      |                             | 流水号               | 备注                      |
| > 交易资金账户明细查询                                            | 20180403        | 20180403 10:27: | 44 ¥100.00      | Ŧ         | f 8,986,600.00        | 资金账户转银行   | 7 01102120180               | 40310274474100703 |                         |
| 自有资金账户管理                                                | 20180403        | 20180403 10:27: | :13 ¥100.00     | 1         | \$ 8,986,700.00       | 资金账户转结算则  | 新 <sup>m</sup> 02201120180- | 40310265494200702 |                         |
| 交易结尊账户管理                                                | 20180329        | 20180329 13:34: | 22 ¥1,000,000.0 | د 0,      | 48,986,800.00         | 资金账户转结算则  | 账户 02201120180              | 32913333033900578 | 交易用款                    |
|                                                         | 20180118        | 20180118 09:12: | 26 ¥100.00      | 3         | <i>k</i> 9,986,800.00 | 资金账户转银行   | 7 01102120180               | 11809122656100159 |                         |
|                                                         | 20180117        | 20180117 15:17: | 31 ¥100.00      | 3         | ∉9,986,900.00         | 资金账户转银行   | 5 01102120180               | 11715173151400158 |                         |
|                                                         | 20180117        | 20180117 09:02: | .06 ¥100.00     | г         | ≰ 9,987,000.00        | 资金账户转银行   | 5 01102120180               | 11709020647800157 |                         |
| 1                                                       |                 |                 |                 |           |                       |           |                             |                   |                         |

其中:①期初余额为当日资金变动前的初始金额,等于上一日的 期末余额;②资金余额为当前交易资金账户的总余额;③可用金额为 当前交易资金账户可以使用的金额,可取金额为当前交易资金账户可 以出金的金额;④"当日内部资金转入"为当日交易结算账户转入至 交易资金账户的金额;⑤"当日内部资金转出"为当日交易资金账户 转出至交易结算账户的金额;⑥"当日银行转资金"为当日入金金额; ⑦"当日资金转银行"为当日出金金额。

# 3. 自有资金账户管理

#### 3.1 自有资金账户管理

交易会员登录交易中心的交易系统,点击【资金结算】->【自有资金账户管理】->【自有资金账户管理】,可查看绑定的自有资金账

# 户信息。图示如下:

| 会员中心                                         | 交易管理      | 交收管理                                   | 资金结算        |      |      |           |                |      |       |                     |                      |
|----------------------------------------------|-----------|----------------------------------------|-------------|------|------|-----------|----------------|------|-------|---------------------|----------------------|
| 您的位置: 资金结算 >                                 | > 自有资金账户管 | 管理 > 自有资金账户管理                          |             |      |      |           |                |      |       |                     |                      |
| 交易资金账户                                       | □管理       | 自有资金账户管理                               |             |      |      |           |                |      |       |                     |                      |
| 上 白有资金账户                                     | 管理        | ************************************** | E 492       |      |      |           |                |      |       |                     |                      |
| > 自有资金账户                                     | 管理        | 304034TT-0-0-                          | 23 <b>-</b> |      |      |           |                |      |       |                     |                      |
| <ul> <li>) 账户绑定</li> <li>) 總行语士查询</li> </ul> |           | 交易资金账号                                 | 5           | 用户名称 | 结算很行 | 自有资金账户开户行 | 白有资金账号         | 货币种类 | 账户状态  | 备注                  | 操作                   |
| な易结質账户                                       | 「雪」       |                                        |             |      | 建设银行 | 招商银行      | 123456****9123 | 人民币  | 已爆定   | 手动整约成功              | 查看 解绑                |
| 2010-101-100                                 | DA.       |                                        |             |      | 建设银行 | 中国建设银行    | 123456****9125 | 人民币  | 未御定   | 手动解约成功              | 查看 绑定                |
|                                              |           |                                        |             |      |      |           |                |      | 每页显示条 | tt: 20 ▼ 1 GO ≪ 1 » | 总条数: 2 页数: [ 1 / 1 ] |

其中:①点击"查看"按钮,可进入查看自有资金账户详情信息; ②点击"解绑"按钮,可对已绑定账户解出绑定(交易资金账户和交 易结算账户余额均为零,且无在途交易,才可解绑)。

#### 3.2 账户绑定

交易会员登录交易中心的交易系统,点击【资金结算】->【自有资金账户管理】->【账户绑定】,可对交易会员自有资金账户进行绑定。图示如下:

|                      | <mark>然气交易中心</mark><br>UM AND GAS EXCHANGE |                                                                                                    |
|----------------------|--------------------------------------------|----------------------------------------------------------------------------------------------------|
| 会员中心 交易管理            | 交收管理 资金:                                   | <b>持</b>                                                                                                    |
| 您的位置: 资金结算 > 自有资金账户智 | 管理 > 账户绑定                                  |                                                                                                    |
| 交易资金账户管理             | 账户绑定                                       |                                                                                                    |
| ▲ 自有资金账户管理           |                                            |                                                                                                    |
| > 自有资金账户管理           | 交易资金账号:                                    | 人民币) *                                                                                                    |
| > 账户绑定               | 田白桃友。                                      |                                                                                                    |
| > 银行流水查询             | 用尸姓名:                                      | PERSONAL PROPERTY AND A PERSON PERSON |
| 交易结算账户管理             | 结算银行:                                      | 浙商银行                                                                                                    |
|                      | 自有资金账户开户行:                                 | •                                                                                                    |
|                      | 自有资金账号:                                    | •                                                                                                    |
|                      | 开卡支行名称:                                    | 请选择开卡支行                                                                                                    |
|                      |                                            |                                                                                                    |
|                      | 证件类型:                                      | 统一社会信用代码 🔹                                                                                                    |
|                      | 证件号码:                                      |                                                                                                    |
|                      | 手机号码:                                      |                                                                                                    |
|                      | 短信验证码:                                     | 获取验证码 "                                                                                                    |

其中"自有资金账户开户行"、"自有资金账户户名"和"自有资金账号"必须与交易会员提交的入会资料——《关于交易会员指 定自有资金账户的函》中指定的自有资金账户信息一致。

# 3.3 银行流水查询

交易会员登录交易中心的交易系统,点击【资金结算】->【自有资金账户管理】->【银行流水查询】,可以查看交易资金账户与自有资金账户之间的往来资金明细。图示如下:

| 会员中心                                       | 交易管理                      | 交收管理    | 资金结算   |     |        |                      |      |          |       |          |                   |    |                |
|--------------------------------------------|---------------------------|---------|--------|-----|--------|----------------------|------|----------|-------|----------|-------------------|----|----------------|
| 忽的位置: 资金结算 >                               | D重。 茨金纳算,自有资金集合管理。 银行流水查询 |         |        |     |        |                      |      |          |       |          |                   |    |                |
| 交易资金账户                                     | 管理                        | 银行流水查询  |        |     |        |                      |      |          |       |          |                   |    |                |
| ▲ 白有资金账户 > 自有资金账户                          | 管理<br>問題                  | 交易资金账号: |        | T   | 发生日期:  | - Q                  | 查询   |          |       |          |                   |    |                |
| <ul> <li>) 账户绑定</li> <li>) 账户绑定</li> </ul> |                           | 交易资金账号  | 银行渠道名称 | 发起方 | 白有资金账号 | 银行端流水号               | 货币种类 | 发生金额     | 业务类型  | 交易日期     | 发生时间              | 状态 | 处理结果           |
| 交易结算账户                                     | 管理                        |         | 浙南银行   | 市场  |        | 83320180312140651741 | 人民币  | ¥ 100.00 | 银行转资金 | 20180312 | 20180312 16:00:55 | 成功 | 银行补账,有疑问请联系管理员 |
|                                            |                           |         | 浙商银行   | 银行  |        | 83320180312140654842 | 人民币  | ¥ 100.00 | 银行转资金 | 20180312 | 20180312 11:38:27 | 成功 | 操作成功           |
|                                            |                           |         | 浙商银行   | 市场  |        | 83320180312140651686 | 人民币  | ¥100.00  | 资金转银行 | 20180312 | 20180312 09:47:36 | 成功 | 编作成功           |

# 4. 交易结算账户管理

# 4.1 结算转资金

交易会员登录交易中心交易系统,点击【资金结算】->【交易结 算账户管理】->【结算转资金】,可以将交易会员设立的各交易子市场 对应交易结算账户的可用金额划转至交易资金账户。图示如下:

| 重庆石油天              | <mark>に然气交易中心</mark><br>LEUM AND GAS EXCHANGE |          |             |         |            |
|--------------------|-----------------------------------------------|----------|-------------|---------|------------|
| 会员中心 交易管           | 理交收管理                                         | 资金结算     |             |         |            |
| 您的位置: 资金结算 > 交易结算账 | 户管理 > 结算转资金                                   |          |             |         |            |
| 交易资金账户管理           | 结算转资金                                         |          |             |         |            |
| 自有资金账户管理           |                                               |          |             |         |            |
| 上 交易结算账户管理         | 交易                                            | 結算账号:    | (管道天然气市场)   | *       |            |
| > 结算转资金            |                                               | 货币种举: 人民 | 民币          |         |            |
| > 交易结算账户查询         |                                               |          |             |         |            |
| > 交易结算账户明细查询       | 交易                                            | 资金账号:    |             | *       |            |
|                    |                                               | 转账类型: 结  | 算转资金        |         |            |
|                    |                                               | 转账金额: ¥  | <b>∉</b> 10 | *       |            |
|                    |                                               | 壹拾       | 圆           |         |            |
|                    |                                               | 备注:      |             |         | <i>t</i> e |
|                    |                                               | 交易结算账户   | 口资金信息       |         |            |
|                    |                                               |          | 交易结算账号      | 可用余额    | 资金金额       |
|                    |                                               |          |             | ¥100.00 | ¥100.00    |
|                    |                                               |          | 提交          |         |            |

温馨提示:交易结算账户资金需转至交易资金账户后才可申请出

金。

### 4.2 交易结算账户查询

交易会员登录交易中心交易系统,点击【资金结算】->【交易结 算账户管理】->【交易结算账户查询】,可查看交易结算账户信息。 图示如下:

| 会员中心 交易管                                       | 重 交收管理 资金结算 |         |        |      |                          |              |  |  |  |
|------------------------------------------------|-------------|---------|--------|------|--------------------------|--------------|--|--|--|
| 2000年: 资金体理 > 交易体理和小智捷 > 交易体理和小智捷 > 交易体理和小智捷 > |             |         |        |      |                          |              |  |  |  |
| 交易资金账户管理                                       | 交易结算账户查询    |         |        |      |                          |              |  |  |  |
| 自有资金账户管理                                       |             |         |        |      |                          |              |  |  |  |
| 🧘 交易结算账户管理                                     |             |         |        |      |                          |              |  |  |  |
| > 结算转资金                                        | 交易结算账号      | 市场      | 交易资金账号 | 货币种类 | 创建时间                     | 操作           |  |  |  |
| > 交易结算账户查询                                     |             | 管道天然气市场 |        | 人民币  | 2018-02-08               | 详情           |  |  |  |
| > 交易结算账户明细查询                                   |             |         |        |      |                          |              |  |  |  |
|                                                |             |         |        | 毎    | 〔夏示条数: 20 ▼ 1 GO ≪ 1 » 总 | 条数:1页数:[1/1] |  |  |  |

# 4.3 交易结算账户明细查询

交易会员登录交易中心的交易系统,点击【资金结算】->【交易 结算账户管理】->【交易结算账户明细查询】,可对"当日账务明细" 或"历史账务明细"进行查询。图示如下:

| 会员中心           | 交易管理       | 交收管理                | 资金结算       |                  |             |         |            |         |            |                    |                     |
|----------------|------------|---------------------|------------|------------------|-------------|---------|------------|---------|------------|--------------------|---------------------|
| 您的位置: 资金结算 >   | > 交易结算账户管理 | > 交易结算账户明细]         | <b>王</b> 词 |                  |             |         |            |         |            |                    |                     |
| 交易资金账户         | 管理         | 当日账务明细              | 历史账务明细     |                  |             |         |            |         |            |                    |                     |
| 白有资金账户         | □管理        |                     |            |                  |             |         |            |         |            |                    |                     |
| 🔔 交易结算账户       | ⇒管理        | 交易结算账号:             |            | Ŧ                |             |         |            |         |            |                    |                     |
| > 结算转资金        |            | 市场: 管道天然气市场 而钟: 人民币 |            |                  |             |         |            |         |            |                    |                     |
| > 交易结算账户       | 查询         | 资金余额: ¥100.00       |            | 登余额: ¥100.00     | 冻结金额: ¥0.00 |         | .00        |         |            |                    |                     |
| > 交易结算账户。      | 明细查询       | 当日收入: 2             |            | B收入: ¥0.00       | 当日支出: ¥     |         | ¥ 0.00     |         |            |                    |                     |
|                |            | 可用金额: ¥100.00       |            |                  |             |         |            |         |            |                    |                     |
|                |            |                     |            |                  |             |         |            |         |            |                    |                     |
|                |            | 交易日期 发生时间           |            | 发生时间             | 发生金额        |         | 期后         | 后余額     | 业务类型       | 流水号                | 备注                  |
|                |            |                     |            |                  |             |         |            |         |            |                    | 没有找到符合各社的绘图         |
|                |            |                     |            |                  |             |         |            |         |            |                    | SAMPLE IN THE OWNER |
|                |            |                     |            |                  |             |         |            |         |            |                    |                     |
| 会员中心           | 交易管理       | 交收管理                | 资金结算       |                  |             |         |            |         |            |                    |                     |
| 您的位置: 资金结算 > ; | 交易结算账户管理   | > 交易结算账户明细查         |            |                  |             |         |            |         |            |                    |                     |
|                |            |                     |            | -                |             |         |            |         |            |                    |                     |
| 交易资金账户         | 管理         | 当日账务明细              | 历史账务明细     |                  |             |         |            |         |            |                    |                     |
| 自有资金账户         | 管理         |                     |            |                  |             |         |            |         |            |                    |                     |
|                | eo III     | 交易结算账号:             |            | • 发生日期:          |             |         | 业务类型: 遺    | 选择 •    | Q 搜索       |                    |                     |
| ×30%57730/~1   | EIE        |                     |            |                  |             |         |            |         |            |                    |                     |
| > 结算转资金        |            | 交易日期                |            | 发生时间             | 发生金额        | 期后余額    |            | 业务类型    |            | 流水号                | 备注                  |
| > 交易结算账户查      | 王间         | 20180209            | 20         | 1180209 09-50-49 | ¥100.00     | ¥100.00 | <b>2</b> 4 | 账户共结管账户 | 0220112018 | 020000504415800233 |                     |
| > 交易结算账户明      | 细查询        |                     |            |                  |             |         | ~~         |         | 01101101   |                    |                     |
|                |            |                     |            |                  |             |         |            |         |            |                    |                     |

其中:①"资金余额"为当前交易结算账户总余额;②"冻结金额"为当前交易结算账户冻结总金额;③"当日收入"为当日交易收入;④"当日支出"为当日交易支出;⑤"可用金额"为当前交易结算账户可使用的金额。

当前电子交易系统升级后,将及时修改完善操作手册。如您在使用本操作手册过程中遇有任何疑问或建议,请与我们联系,电话为: 023-62383782,023-62383829,023-62383812。